# Konfigurieren von OEAP und RLAN auf Catalyst 9800 WLC

#### Inhalt

Einführung Voraussetzungen Anforderungen Verwendete Komponenten Konfigurieren Netzwerkdiagramm Zugangspunkt hinter der NAT Konfiguration Überprüfen Melden Sie sich bei OEAP an, und konfigurieren Sie die persönliche SSID. RLAN auf 9800 WLC konfigurieren Fehlerbehebung

## Einführung

In diesem Dokument wird erläutert, wie der Cisco OfficeExtend Access Point (OEAP) und das Remote Local Area Network (RLAN) auf dem 9800 WLC konfiguriert werden.

Ein Cisco OfficeExtend Access Point (OEAP) ermöglicht die sichere Kommunikation von einem Controller zu einem Cisco AP an einem Remote-Standort und erweitert nahtlos das Unternehmens-WLAN über das Internet auf den Wohnsitz eines Mitarbeiters. Das Anwendererlebnis im Heimbüro ist genauso wie im Büro. Die DTLS-Verschlüsselung (Datagram Transport Layer Security) zwischen Access Point und Controller stellt sicher, dass alle Kommunikationen ein Höchstmaß an Sicherheit bieten.

Ein Remote LAN (RLAN) wird zur Authentifizierung von kabelgebundenen Clients über den Controller verwendet. Sobald der kabelgebundene Client erfolgreich zum Controller gehört, schalten die LAN-Ports den Datenverkehr zwischen zentralen oder lokalen Switching-Modi um. Der Datenverkehr von den kabelgebundenen Clients wird als Wireless-Client-Datenverkehr behandelt. Das RLAN im Access Point (AP) sendet die Authentifizierungsanfrage, um den kabelgebundenen Client zu authentifizieren. Die Authentifizierung der kabelgebundenen Clients im RLAN ähnelt dem zentralen authentifizierten Wireless-Client.

### Voraussetzungen

#### Anforderungen

Cisco empfiehlt, über Kenntnisse in folgenden Bereichen zu verfügen:

- 9800 WLC
- CLI-Zugriff (Command Line Interface) auf die Wireless-Controller und Access Points

#### Verwendete Komponenten

Die Informationen in diesem Dokument basieren auf den folgenden Software- und Hardwareversionen:

- Catalyst 9800 WLC Version 17.02.01
- AP der Serien 1815/1810

Die Informationen in diesem Dokument wurden von den Geräten in einer bestimmten Laborumgebung erstellt. Alle in diesem Dokument verwendeten Geräte haben mit einer leeren (Standard-)Konfiguration begonnen. Wenn Ihr Netzwerk in Betrieb ist, stellen Sie sicher, dass Sie die potenziellen Auswirkungen eines Befehls verstehen.

### Konfigurieren

#### Netzwerkdiagramm

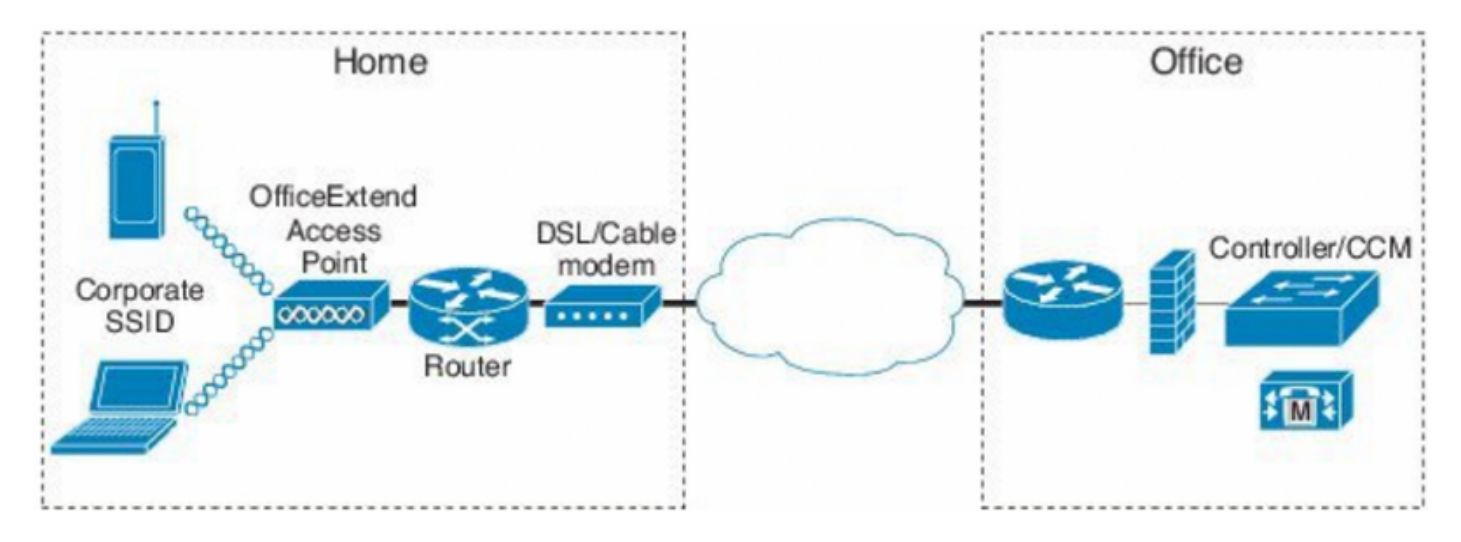

## Zugangspunkt hinter der NAT

Bei 16.12.x-Codes müssen Sie die NAT-IP-Adresse über die CLI konfigurieren. Es ist keine GUI-Option verfügbar. Sie können die CAPWAP-Erkennung auch über eine öffentliche oder private IP auswählen.

```
(config) #wireless management interface vlan 1114 nat public-ip x.x.x.x
(config-nat-interface) #capwap-discovery ?
  private Include private IP in CAPWAP Discovery Response
```

public Include public IP in CAPWAP Discovery Response

Navigieren Sie unter 17.x-Codes zu **Configuration > Interface > Wireless (Konfiguration > Schnittstelle > Wireless),** und klicken Sie dann auf **Wireless Management Interface (Wireless-Verwaltungsschnittstelle)**, um den Erkennungstyp NAT IP und CAPWAP über die GUI zu konfigurieren.

| Configuration > Interface > Wireless                                                                                                    | Edit Management Interface |                                          | ×                        |
|----------------------------------------------------------------------------------------------------|---------------------------|------------------------------------------|--------------------------|
| + Add X Delete                                                                                                    | Interface<br>Trustpoint   | Vlan1119<br>Search or Select             | •                        |
| Interface Name       ✓       Interface Type       ✓       Trustpoint Name       ✓       VLAN ID         Vian1119       Management       1119         I       I       Imagement       1119         I       I       Imagement       1119         I       Imagement       Imagement       1119         I       Imagement       Imagement       1119         Imagement       Imagement       Imagement       Imagement         Imagement       Imagement       Imagement       Imagement         Imagement       Imagement       Imagement       Imagement         Imagement       Imagement       Imagement       Imagement         Imagement       Imagement       Imagement       Imagement         Imagement       Imagement       Imagement       Imagement         Imagement       Imagement       Imagement       Imagement         Imagement       Imagement       Imagement       Imagement       Imagement         Imagement       Imagement       Imagement       Imagement       Imagement       Imagement         Imagement       Imagement       Imagement       Imagement       Imagement       Imagement         Imagement | VAT Status                | ENABLED x.x.x Invalid IP address Private | Public                   |
|                                                                                                    | Cancel                    |                                          | Update & Apply to Device |

#### Konfiguration

1. Um ein Flex-Profil zu erstellen, aktivieren Sie **Office Extend AP** und navigieren Sie zu **Configuration > Tags & Profiles > Flex.** 

| Add Flex Profile           |                  |                         |  |  |  |  |
|----------------------------|------------------|-------------------------|--|--|--|--|
| General Local Authenticati | on Policy ACL VL | AN Umbrella             |  |  |  |  |
| Name*                      | OEAP-FLEX        | Fallback Radio Shut     |  |  |  |  |
| Description                | OEAP-FLEX        | Flex Resilient          |  |  |  |  |
| Native VLAN ID             | 37               | ARP Caching             |  |  |  |  |
| HTTP Proxy Port            | 0                | Efficient Image Upgrade |  |  |  |  |
| HTTP-Proxy IP Address      | 0.0.0.0          | Office Extend AP        |  |  |  |  |
| CTS Policy                 |                  | Join Minimum Latency    |  |  |  |  |

2. Um eine Site-Tag zu erstellen und ein Flex-Profil zuzuordnen, navigieren Sie zu **Configuration >** Tags & Profiles > Tags.

#### Add Site Tag

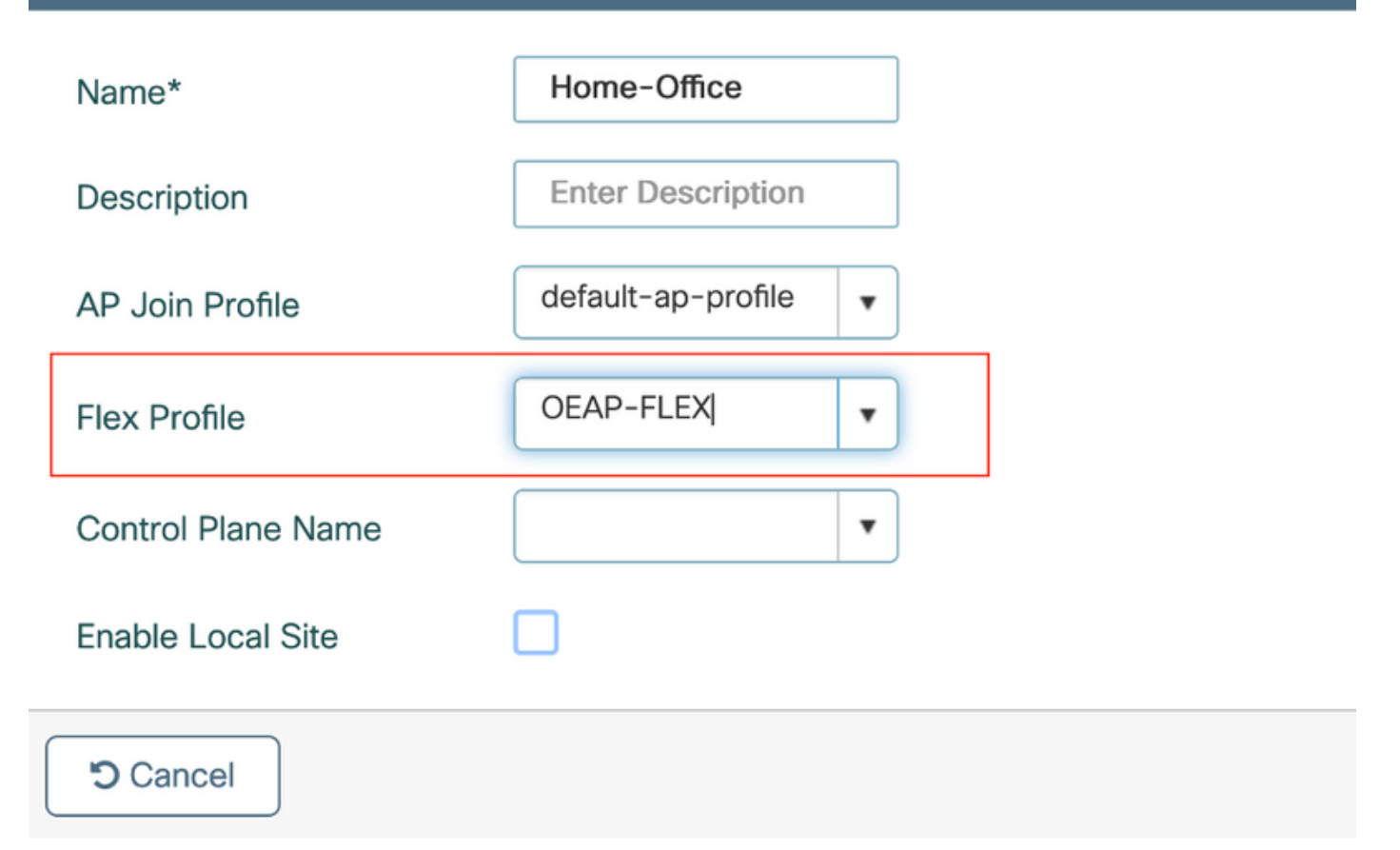

3. Navigieren Sie zum Tag 1815 AP mit der Site-Tag-Nummer, die durch **Configuration > Wireless Setup > Advanced > Tag APs** erstellt wurde.

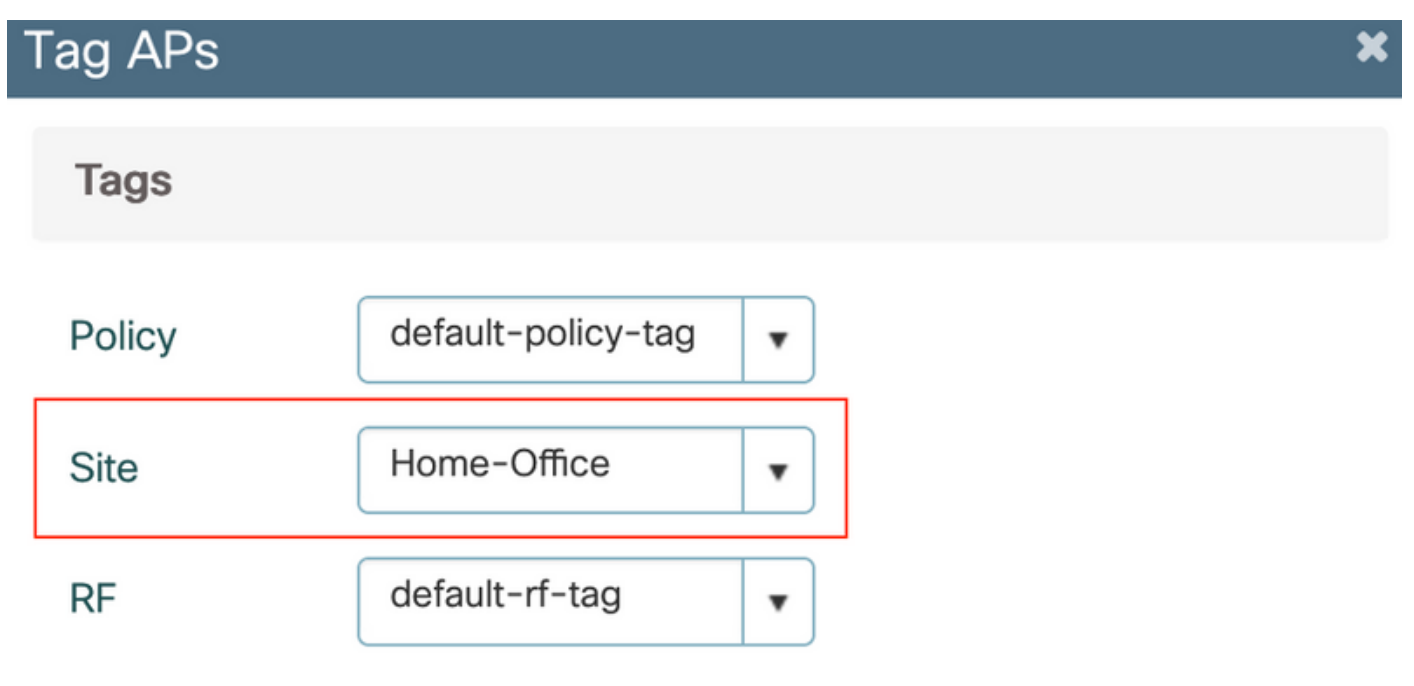

Changing AP Tag(s) will cause associated AP(s) to reconnect

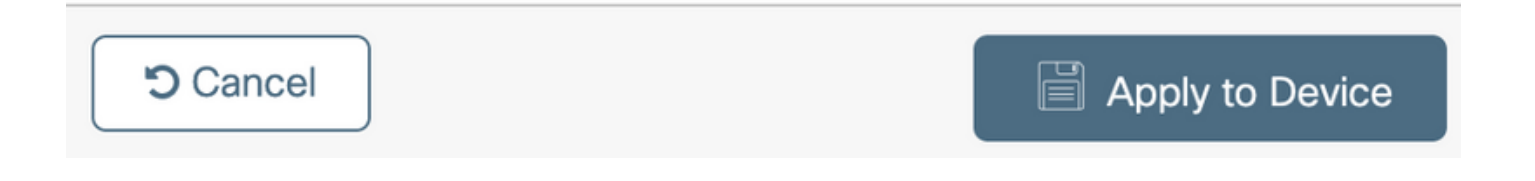

### Überprüfen

Wenn der 1815 AP wieder dem WLC beitritt, überprüfen Sie diese Ausgabe:

vk-9800-1#show ap name AP1815 config general Cisco AP Name : AP1815 \_\_\_\_\_ Cisco AP Identifier : 002c.c8de.3460 Country Code : Multiple Countries : IN,US Regulatory Domain Allowed by Country : 802.11bg:-A 802.11a:-ABDN AP Country Code : US - United States Site Tag Name : Home-Office RF Tag Name : default-rf-tag Policy Tag Name : default-policy-tag AP join Profile : default-ap-profile Flex Profile : OEAP-FLEX Administrative State : Enabled Operation State : Registered AP Mode : FlexConnect AP VLAN tagging state : Disabled : 0 AP VLAN tag CAPWAP Preferred mode : IPv4 CAPWAP UDP-Lite : Not Configured AP Submode : Not Configured Office Extend Mode : Enabled Dhcp Server : Disabled Remote AP Debug : Disabled

#### vk-9800-1#show ap link-encryption

|         | Encryption | Dnstream | Upstream | Last              |
|---------|------------|----------|----------|-------------------|
| AP Name | State      | Count    | Count    | Update            |
|         |            |          |          |                   |
| N2      | Disabled   | 0        | 0        | 06/08/20 00:47:33 |

865

when you enable the OfficeExtend mode for an access point DTLS data encryption is enabled automatically.

43

AP1815#show capwap client config

| Administate                                                                                                  | :                                       | ADMIN_ENABLED(1)                                  |
|----------------------------------------------------------------------------------------------------|-----------------------------------------|---------------------------------------------------|
| Name                                                                                                    | :                                       | AP1815                                            |
| Location                                                                                                    | :                                       | default location                                  |
| Primary controller name                                                                                      | :                                       | vk-9800-1                                         |
| ssh status                                                                                                   | :                                       | Enabled                                           |
| ApMode                                                                                                    | :                                       | FlexConnect                                       |
| ApSubMode                                                                                                    | :                                       | Not Configured                                    |
|                                                                                                    |                                         |                                                   |
| Link-Encryption                                                                                              | :                                       | Enabled                                           |
| Link-Encryption<br>OfficeExtend AP                                                                           | :                                       | Enabled                                           |
| Link-Encryption<br>OfficeExtend AP<br>Discovery Timer                                                        | :                                       | Enabled<br>Enabled                                |
| Link-Encryption<br>OfficeExtend AP<br>Discovery Timer<br>Heartbeat Timer                                     | ••••••••••••••••••••••••••••••••••••••• | Enabled<br>10<br>30                               |
| Link-Encryption<br>OfficeExtend AP<br>Discovery Timer<br>Heartbeat Timer<br>Syslog server                    | • • • •                                 | <b>Enabled</b> 10 30 255.255.255.255              |
| Link-Encryption<br>OfficeExtend AP<br>Discovery Timer<br>Heartbeat Timer<br>Syslog server<br>Syslog Facility | • • • • •                               | Enabled<br>Enabled<br>10<br>30<br>255.255.255.255 |

**Hinweis**: Sie können die DTLS-Datenverschlüsselung für einen bestimmten Access Point oder für alle Access Points mithilfe des Befehls AP link Encryption aktivieren oder deaktivieren.

vk-9800-1(config) #ap profile default-ap-profile

vk-9800-1(config-ap-profile) #no link-encryption

Disabling link-encryption globally will reboot the APs with link-encryption.

Are you sure you want to continue? (y/n)[y]:y

## Melden Sie sich bei OEAP an, und konfigurieren Sie die persönliche SSID.

1. Sie können über die IP-Adresse auf die Webschnittstelle des OEAP zugreifen. Die Standardanmeldeinformationen sind **admin** und **admin**.

2. Aus Sicherheitsgründen wird empfohlen, die Standardanmeldeinformationen zu ändern.

| ىرايىرايى<br>cısco | HOME                  | CONFIGURATION                   | EVENT_LOG | NETWORK<br>DIAGNOSTICS | HELP |
|--------------------|-----------------------|---------------------------------|-----------|------------------------|------|
| <u>System</u>      | Configura             | tion                            |           |                        |      |
| 2.4GHz<br>5GHz     | Login                 |                                 |           |                        |      |
|                    | Username              |                                 | admin     |                        |      |
| SSID               | Password              |                                 | •••••     |                        |      |
| DHCP               | Radio                 |                                 |           |                        |      |
| WAN                | Radio Interfa         | ce                              | 5Ghz      |                        |      |
| Man                | Status                |                                 | Enabled ᅌ |                        |      |
| Firewall           | 802.11 n-mo           | de                              | Enabled 😂 |                        |      |
|                    | 802.11 ac-me          | ode                             | Enabled 😂 |                        |      |
| Backup/Restore     | Bandwidth             |                                 | 40 Mhz ᅌ  |                        |      |
|                    | Channel Sele          | ction                           | 40 ᅌ      |                        |      |
|                    | ©2010 - 2016 Cisco Sy | stems Inc. All rights reserved. |           |                        |      |

3. Navigieren Sie zu **Configuration> SSID> 2,4 GHz/5 GHz**, um die persönliche SSID zu konfigurieren.

| cisco                                                                                                    | НОМЕ           | CONFIGURATION | EVENT_LOG             | NETWORK<br>DIAGNOSTICS | HELP        |           | Befresh   Logout<br>TELEWORKER |
|----------------------------------------------------------------------------------------------------|----------------|---------------|-----------------------|------------------------|-------------|-----------|--------------------------------|
| System                                                                                                    | Configura      | tion          |                       |                        |             |           | Acety                          |
| SSID                                                                                                    | Personal M     | letwork       |                       |                        |             |           |                                |
| 2.4GHz                                                                                                    | Racio Interfa- | ce            | 2.4 OHz               |                        |             |           |                                |
| SGHz                                                                                                    | Enabled        |               |                       |                        |             |           |                                |
| DHCP                                                                                                    | Broadcast      |               |                       |                        |             |           |                                |
|                                                                                                    | 394.9          |               | PICTIE-3540           |                        |             |           |                                |
| WAN                                                                                                    | MAC Filter     |               |                       |                        |             |           |                                |
| Firewall                                                                                                    | Enabled        |               |                       |                        |             |           |                                |
| Backup/Destars                                                                                                    | Allowed MAC    | Addresses     | e.p.00:10:E0:34:E2:18 |                        |             |           |                                |
| unit of the state of the state |                |               | have appress          | Vestration             | nne nooress | Vescopoon |                                |
|                                                                                                    |                |               |                       |                        |             |           |                                |
|                                                                                                    |                |               |                       |                        |             |           |                                |
|                                                                                                    |                |               |                       |                        |             |           |                                |
|                                                                                                    |                |               |                       |                        |             |           |                                |
|                                                                                                    |                |               |                       |                        |             |           |                                |
|                                                                                                    | C              |               |                       |                        |             |           |                                |
|                                                                                                    | security       |               | Revelue D             |                        |             |           |                                |
|                                                                                                    | WPA-PSK        |               | Enabled               |                        |             |           |                                |
|                                                                                                    | WPA Encrypt    | on            | A65                   |                        |             |           |                                |
|                                                                                                    | WPA passphra   | 250           |                       | Click here to display  |             |           |                                |
|                                                                                                    |                |               |                       |                        | 1           |           |                                |

- 4. Aktivieren der Funkschnittstelle.
- 5. Geben Sie die SSID ein, und aktivieren Sie Broadcast.

6. Wählen Sie für die Verschlüsselung **WPA-PSK** oder **WPA2-PSK aus,** und geben Sie die Passphrase für den entsprechenden Sicherheitstyp ein.

7. Klicken Sie auf Apply, um die Einstellungen zu übernehmen.

8. Clients, die eine Verbindung zum persönlichen SSID herstellen, erhalten standardmäßig die IP-Adresse vom Netzwerk 10.0.0.1/24. 9. Privatnutzer können den gleichen AP für die Verbindung zu Hause verwenden, und der Datenverkehr wird nicht über den DTLS-Tunnel geleitet.

10. Um die Clientzuordnungen im OEAP zu überprüfen, navigieren Sie zu **Home > Client**. Sie können die lokalen Clients und Corporate Clients sehen, die dem OEAP zugeordnet sind.

| ululu<br>cisco | HOME                                       | CONFIGURATION  | EVENT_LOG                  | NETWORK<br>DIAGNOSTICS | HELP                        |                      |                                     | Refresh Logout<br>TELEWORKER |
|----------------|--------------------------------------------|----------------|----------------------------|------------------------|-----------------------------|----------------------|-------------------------------------|------------------------------|
| AP Info        | Association                                | 1              |                            |                        |                             |                      |                                     |                              |
| SSID           |                                            |                |                            |                        |                             |                      |                                     | Show all                     |
| Client         | Local Clients<br>Client MAC                | 5              | Client IP                  |                        | WLAN SSID                   | Radio/LAN            | Association Time                    | Pkts In/Out                  |
|                | 00:17:7C:88:1                              | 3:08           | 10.0.0.59                  |                        | Home-ssid                   | 2.4GHz               | 00d:00h:24m:55s                     | 332/101                      |
|                | Corporate C<br>Client MAC<br>50:3E:AA:B7:0 | lients<br>F:F4 | Client IP<br>10.106.37.115 |                        | WLAN SSID<br>corporate-ssid | Radio/LAN<br>2.4Gitz | Association Time<br>00d:00h:07m:09s | Pkts In/Out<br>499/269       |

To clear personal ssidfrom office-extend ap

ewlc#ap name cisco-ap clear-personalssid-config

clear-personalssid-config Clears the Personal SSID config on an OfficeExtend AP

#### RLAN auf 9800 WLC konfigurieren

Ein Remote LAN (RLAN) wird zur Authentifizierung von kabelgebundenen Clients über den Controller verwendet. Sobald der kabelgebundene Client erfolgreich zum Controller gehört, schalten die LAN-Ports den Datenverkehr zwischen zentralen oder lokalen Switching-Modi um. Der Datenverkehr von den kabelgebundenen Clients wird als Wireless-Client-Datenverkehr behandelt. Das RLAN im Access Point (AP) sendet die Authentifizierungsanfrage, um den kabelgebundenen Client zu authentifizieren. Die

Die Authentifizierung der kabelgebundenen Clients im RLAN ähnelt dem zentralen authentifizierten Wireless-Client.

**Hinweis**: In diesem Beispiel wird lokales EAP für die RLAN-Client-Authentifizierung verwendet. Für die Konfiguration der nachfolgenden Schritte muss auf dem WLC eine lokale EAP-Konfiguration vorhanden sein. Sie umfasst Authentifizierungs- und Autorisierungsmethoden, lokales EAP-Profil und lokale Anmeldeinformationen.

Lokale EAP-Authentifizierung für Catalyst 9800 WLC-Konfigurationsbeispiel

 Um ein RLAN-Profil zu erstellen, navigieren Sie zu Configuration > Wireless > Remote LAN und geben Sie einen Namen und eine RLAN-ID f
ür das RLAN-Profil ein, wie in diesem Bild gezeigt.

| Add | RLAN Profile             |            | ×               |
|-----|--------------------------|------------|-----------------|
| Ger | neral Security           |            |                 |
|     | Profile Name*            | RLAN-TEST  |                 |
|     | RLAN ID*                 | 1          |                 |
|     | Status                   |            |                 |
|     | Client Association Limit | 0          |                 |
|     | mDNS Mode                | Bridging • |                 |
|     |                          |            |                 |
|     |                          |            |                 |
|     |                          |            |                 |
|     |                          |            |                 |
|     | Cancel                   |            | Apply to Device |

2. Navigieren Sie zu **Security > Layer2**, um 802.1x für ein RLAN zu aktivieren, legen Sie den 802.1x-Status auf Enabled (Aktiviert) fest, wie in diesem Bild gezeigt.

| Edit RLAN Profile |          |     |                |   |  |
|-------------------|----------|-----|----------------|---|--|
| General           | Security |     |                |   |  |
| Layer2            | Layer3   | AAA |                |   |  |
| 802.1x            |          |     | ENABLED        |   |  |
| MAC Filterin      | g        |     | Not Configured | • |  |
| Authenticati      | on List  |     | default        | × |  |
|                   |          |     |                |   |  |

3. Navigieren Sie zu **Security > AAA**, legen Sie die lokale EAP-Authentifizierung auf enabled fest, und wählen Sie den erforderlichen EAP-Profilnamen aus der Dropdown-Liste aus, wie in diesem Bild gezeigt.

| Edit RLAN        | dit RLAN Profile |     |             |  |  |  |
|------------------|------------------|-----|-------------|--|--|--|
| General          | Security         |     |             |  |  |  |
| Layer2           | Layer3           | AAA |             |  |  |  |
| Local EAP        | Authenticatio    | n   | ENABLED     |  |  |  |
| EAP Profile Name |                  |     | Local-EAP 🔹 |  |  |  |

4. Um eine RLAN-Richtlinie zu erstellen, navigieren Sie zu **Configuration > Wireless > Remote** LAN und klicken Sie auf der Seite Remote LAN (Remote-LAN) auf die Registerkarte RLAN Policy (RLAN-Richtlinie), wie in diesem Bild gezeigt.

| Edit | RLAN Policy        |                                                    |                                       |              | × |
|------|--------------------|----------------------------------------------------|---------------------------------------|--------------|---|
| Ge   | Access Policies Ac | dvanced                                            |                                       |              |   |
|      | 🛦 Config           | guring in enabled state will result in loss of con | nectivity for clients associated with | this policy. |   |
|      | Policy Name*       | RLAN-Policy                                        | RLAN Switching Policy                 |              |   |
|      | Description        | Enter Description                                  | Central Switching                     |              |   |
|      | Status             | ENABLED                                            | Central DHCP                          | ENABLED      |   |
|      | PoE                |                                                    |                                       |              |   |
|      | Power Level        | 4                                                  |                                       |              |   |

Navigieren Sie zu Zugriffsrichtlinien, konfigurieren Sie das VLAN und den Hostmodus, und wenden Sie die Einstellungen an.

| Edit RLAN Policy       |                  |                        | × |
|------------------------|------------------|------------------------|---|
| General Access Policie | es Advanced      |                        |   |
| Pre-Authentication     |                  | Host Mode singlehost 🗸 |   |
| VLAN                   | VLAN0039 •       |                        |   |
| Remote LAN ACL         |                  |                        |   |
| IPv4 ACL               | Not Configured 👻 |                        |   |
| IPv6 ACL               | Not Configured   |                        |   |
|                        |                  |                        |   |

Sie zu Konfiguration > Tags & Profile > Tags.

| Add Policy Tag                                 |                          |                         | ×               |
|------------------------------------------------|--------------------------|-------------------------|-----------------|
| Name*                                          | RLAN-TAG                 |                         |                 |
| WI AN-POLIC                                    | Enter Description        |                         |                 |
| ✓ RLAN-POLICY                                  | ' Maps: 0                |                         |                 |
| + Add × De                                     | lete                     |                         |                 |
| Port ID                                        | RLAN Profile             | RLAN Policy Prot        |                 |
| Map RLAN and Poli<br>Port ID*<br>RLAN Profile* | Cy<br>3 •<br>RLAN-TEST • | RLAN Policy<br>Profile* | RLAN-Policy     |
| Cancel                                         |                          |                         | Apply to Device |

| Add Policy Tag |                   |             |    |                     | ×                |
|----------------|-------------------|-------------|----|---------------------|------------------|
| Name*          | RLAN-TAG          |             |    |                     |                  |
| Description    | Enter Description |             |    |                     |                  |
| > WLAN-POLICY  | Y Maps: 0         |             |    |                     |                  |
| ✓ RLAN-POLICY  | Maps: 1           |             |    |                     |                  |
| + Add × Del    | lete              |             |    |                     |                  |
| Port ID        | ~ R               | LAN Profile | Υ. | RLAN Policy Profile | м.               |
| 3              | R                 | LAN-TEST    |    | RLAN-Policy         |                  |
| ⊲ ⊲ 1 ⊳ ⊨      | 10 🔻 items pe     | er page     |    |                     | 1 - 1 of 1 items |
| Cancel         |                   |             |    |                     | Apply to Device  |

6. Aktivieren Sie den LAN-Port, und wenden Sie die Richtlinie-TAG auf den AP an. Navigieren Sie zu **Konfiguration > Wireless > Access Points**, und klicken Sie auf den **Access Point**.

| dit AP                                                                                                    |                                               |                                |                                  |  |  |  |
|----------------------------------------------------------------------------------------------------|-----------------------------------------------|--------------------------------|----------------------------------|--|--|--|
| Location*                                                                                                    | default location                              | Predownloaded Status           | N/A                              |  |  |  |
| Base Radio MAC                                                                                                    | 0042.5ab7.8f60                                | Predownloaded Version          | N/A                              |  |  |  |
| Ethernet MAC                                                                                                    | 0042.5ab6.4ab0                                | Next Retry Time                | N/A                              |  |  |  |
| Admin Status                                                                                                    |                                               | Boot Version                   | 1.1.2.4                          |  |  |  |
| AP Mode                                                                                                    | Local                                         | IOS Version                    | 17.2.1.11                        |  |  |  |
| Operation Status                                                                                                    | Registered                                    | Mini IOS Version               | 0.0.0.0                          |  |  |  |
| Fabric Status                                                                                                    | Disabled                                      | IP Config                      |                                  |  |  |  |
| LED State                                                                                                    | DISABLED                                      | CAPWAP Preferred Mode Not C    | onfigured                        |  |  |  |
| LED Brightness<br>Level                                                                                                    | 8 🗸                                           | DHCP IPv4 Address 10.10        | 6.39.198                         |  |  |  |
| Tags                                                                                                    |                                               | Static IP (IPv4/IPv6)          |                                  |  |  |  |
|                                                                                                    |                                               | Time Statistics                |                                  |  |  |  |
| Changing Tags will cause the association with the association withe association with the asso | the AP to momentarily lose<br>the Controller. | Up Time                        | 0 days 13 hrs<br>33 mins 40 secs |  |  |  |
| Policy                                                                                                    | RLAN-TAG                                      | Controller Association Latency | 20 secs                          |  |  |  |
| Site                                                                                                    | default-site-tag                              |                                |                                  |  |  |  |
| RF                                                                                                    | default-rf-tag 🔹                              |                                |                                  |  |  |  |

Wenden Sie die Einstellung an, und der Access Point schließt sich dem WLC erneut an. Klicken Sie auf den **AP**, wählen Sie **Schnittstellen aus** und aktivieren Sie den LAN-Port.

| lit AP       |                  |             |                 |       |                     |                                                                                                    |                 |            |                        |                      |
|--------------|------------------|-------------|-----------------|-------|---------------------|----------------------------------------------------------------------------------------------------|-----------------|------------|------------------------|----------------------|
| eneral       | Interfaces       | High Availa | ibility Inv     | /ento | ry ICap             | Adv                                                                                                    | anced           |            |                        |                      |
| Radio In     | terfaces         |             |                 |       |                     |                                                                                                    |                 |            |                        |                      |
| Slot √<br>No | Interface        | ✓ Band      | Admin<br>Status | ~     | Operation<br>Status | Spect<br>Admir                                                                                                    | rum v<br>Status | Spe<br>Ope | ctrum<br>ration Status | Regulatory<br>Domain |
| D            | 802.11n - 2.4 GH | iz All      | Enabled         |       | o                   | Disable                                                                                                    | ed              |            | 0                      | -A                   |
| 1            | 802.11ac         | All         | Enabled         |       | 0                   | Disable                                                                                                    | ed              |            | 0                      | -D                   |
| M 4          | 1 ▶ ⊮            | 10 🗸 item   | is per page     |       |                     |                                                                                                    |                 |            |                        | 1 - 2 of 2           |
| Power C      | ver Ethernet Se  | ttings      |                 |       | LAN Por             | t Setting                                                                                                    | S               |            |                        |                      |
| Power Ty     | pe/Mode          | Pow         | /er             |       | Port ID 🗸           | Status                                                                                                    | VLAN ID 🖂       | PoE        | Power Level            | RLAN                 |
|              |                  | Mod         | Mode            |       | LAN1                |                                                                                                    | 0               |            | NA 🔻                   | Ø                    |
| PoE Pre-     | Standard         | Disa        | bled            |       | LAN2                |                                                                                                    | 0               | NA         | NA 🔻                   | Ø                    |
| 0.5.0        |                  | Dia         |                 |       | LAN3                | <ul> <li>Image: A start of the start of the start of</li></ul> | 39              | NA         | NA v                   | 0                    |
| MAC Add      | ress             | Disa        | ibled           |       | 14 4                | 1 ⊧                                                                                                    | ⊧ 10            | ▼ iter     | ns per page            |                      |

Übernehmen Sie die Einstellungen, und überprüfen Sie den Status.

| lit ap              |                    |        |              |                 |      |                     |            |           |            |                          |     |                  |
|---------------------|--------------------|--------|--------------|-----------------|------|---------------------|------------|-----------|------------|--------------------------|-----|------------------|
| eneral              | Interfaces         | Hig    | h Availabili | ty Inv          | ento | ry ICap             | Adv        | /anced    |            |                          |     |                  |
| Radio Int           | erfaces            |        |              |                 |      |                     |            |           |            |                          |     |                  |
| Slot 🗸<br>No        | Interface          | ~      | Band 🖂       | Admin<br>Status | ~    | Operation<br>Status | Spect      | trum .    | Spe<br>Ope | ectrum<br>eration Status | Reg | gulatory<br>main |
| 0                   | 802.11n - 2.4 Gł   | Ηz     | All          | Enabled         |      | O                   | Disab      | ed        |            | 0                        | -A  |                  |
| 1                   | 802.11ac           |        | All          | Enabled         |      | O                   | Disab      | ed        |            | 0                        | -D  |                  |
| H 4                 | 1 ▶ ⊮              | 10     | ▼ items p    | er page         |      |                     |            |           |            |                          | 1   | - 2 of 2         |
| Power O             | ver Ethernet Se    | etting | s            |                 |      | LAN Por             | rt Setting | js        |            |                          |     |                  |
| Power Typ           | be/Mode            |        | Power        | Normal          |      | Port ID 🗸           | Status     | VLAN ID 🗸 | PoE        | Power Leve               | I   | RLAN             |
|                     |                    |        | Mode         | , riorinar      |      | LAN1                |            | 0         |            | NA 🔻                     | ]   | $\oslash$        |
| PoE Pre-S           | Standard           |        | Disable      | d               |      | LAN2                |            | 0         | NA         | NA 🔻                     | )   | $\oslash$        |
| ownon               |                    |        |              |                 |      | LAN3                |            | 39        | NA         | NA 🔻                     | ]   | 0                |
| PoE Powe<br>MAC Add | r Injector<br>ress |        | Disable      | d               |      | н -                 | 1 ⊩        | ⊧ 10      | 🔹 ite      | ms per page              |     |                  |

7. Schließen Sie einen PC am LAN3-Port des AP an. Der PC wird über 802.1x authentifiziert und erhält eine IP-Adresse aus dem konfigurierten VLAN.

Navigieren Sie zu Monitoring > Wireless > Clients, um den Client-Status zu überprüfen.

#### Monitoring \* > Wireless \* > Clients

| Clients | Sleeping Clients          |   | Excluded Clients |                            |         |   |                |      |     |   |       |   |          |        |           |   |             |       |       |   |
|---------|---------------------------|---|------------------|----------------------------|---------|---|----------------|------|-----|---|-------|---|----------|--------|-----------|---|-------------|-------|-------|---|
| ×       | Delete                    |   |                  |                            |         |   |                |      |     |   |       |   |          |        |           |   |             |       |       | 2 |
| Total ( | Slient(s) in the Network: | 2 |                  |                            |         |   |                |      |     |   |       |   |          |        |           |   |             |       |       |   |
| Numb    | er of Client(s) selected: | 0 |                  |                            |         |   |                |      |     |   |       |   |          |        |           |   |             |       |       |   |
|         | Client MAC Address        | × | IPv4 Address     | IPv6 Address               | AP Name | v | SSID ~         | WLAN | ID. | v | State | × | Protocol | $\sim$ | User Name | × | Device Type | ×.    | Role  | ~ |
|         | 503e.aab7.0ff4            | × | 10.105.39.227    | 2001::c                    | AP1815  |   | corporate-ssid | 3    |     | _ | Run   |   | 11n(2.4) | _      |           |   | N/A         |       | Local |   |
|         | b496.9126.dd6c            | × | 10.106.39.191    | fe80:::d8ca:e582:2703:f24e | AP1810  | Γ | RLAN-TEST      | 1    |     |   | Run   |   | Ethernet |        | vinodh    |   | N/A         |       | Local |   |
| 14      | < 1 → 10                  | • | items per page   |                            |         | 1 |                |      |     |   |       |   |          |        |           |   | 1 - 2 of    | 2 cli | ents  | 0 |
|         |                           |   |                  |                            |         |   |                |      |     |   |       |   |          |        |           |   |             |       |       |   |

#### Client

| 360 View General QOS Statist |               | QOS Statistic   | s ATF Statistics                        | Mobility History  | Cal  | I Statistics  |       |
|------------------------------|---------------|-----------------|-----------------------------------------|-------------------|------|---------------|-------|
| Client Prope                 | rties         | AP Properties   | Security Information                    | Client Statistics | QC   | )S Properties | EoGRE |
| Session Ma                   | nager         |                 |                                         |                   |      |               |       |
| IIF ID                       |               |                 | 0x9000000C                              |                   |      |               |       |
| Authorized                   |               |                 | TRUE                                    |                   |      |               |       |
| Common S                     | ession ID     |                 | 000000000000000000000000000000000000000 | 00E79E8C7A9A      |      |               |       |
| Acct Sessio                  | on ID         |                 | 0x0000000                               |                   |      |               |       |
| Auth Metho                   | d Status      | List            |                                         |                   |      |               |       |
| Method                       |               |                 | Dot1x                                   |                   |      |               |       |
| SM State                     |               |                 | AUTHENTICATE                            | ED                |      |               |       |
| SM Bend S                    | tate          |                 | IDLE                                    |                   |      |               |       |
|                              |               |                 |                                         |                   |      |               |       |
|                              |               |                 |                                         |                   |      |               |       |
| vk-9800-1#s                  | how wir       | celess client s | ummary                                  |                   |      |               |       |
| Number of C                  | lients:       | 2               |                                         | _                 |      |               |       |
| MAC Address                  | AP<br>thed    | Name            |                                         | Туре              | e ID | State         |       |
|                              |               |                 |                                         |                   |      |               |       |
|                              |               |                 |                                         |                   |      |               |       |
| 503e.aab7.0                  | ff4 AP1       | .815            |                                         | WLAI              | а З  | Run           |       |
| 111(2.4) NO<br>h496 9126 d   | ne<br>d6c AP1 | LOCAL<br>810    |                                         | RT.AI             | ง 1  | Run           |       |
| Ethernet Do                  | tlx           | Local           |                                         | 1/1/H             |      |               |       |
| Number of E                  | xcluded       | d Clients: 0    |                                         |                   |      |               |       |

#### Fehlerbehebung

Häufige Fragen:

- Nur die Arbeit der lokalen SSID, SSIDs auf dem WLC konfiguriert nicht gesendet werden: Überprüfen Sie, ob der Access Point dem Controller ordnungsgemäß angeschlossen ist.
- Zugriff auf die OEAP-GUI nicht möglich: Überprüfen Sie, ob ap über IP-Adresse verfügt und ob die Erreichbarkeit (Firewall, ACL usw. im Netzwerk) überprüft wird.
- Zentrale Switched Wireless- oder kabelgebundene Clients können sich nicht authentifizieren oder die IP-Adresse nicht erhalten: Nehmen Sie RA Traces, immer auf Traces, etc.

Beispiel für Always-On-Traces für kabelgebundenen 802.1x-Client:

[client-orch-sm] [18950]: (note): MAC: <client-mac> Association received. BSSID 00b0.e187.cfc0, old BSSID 0000.0000.0000, WLAN test\_rlan, Slot 2 AP 00b0.e187.cfc0, Ap\_1810

[client-orch-state] [18950]: (note): MAC: <client-mac> Client state transition: S\_CO\_INIT -> S\_CO\_ASSOCIATING

[dot11-validate] [18950]: (ERR): MAC: <client-mac> Failed to dot11 determine ms physical radio type. Invalid radio type :0 of the client.

[dot11] [18950]: (ERR): MAC: <client-mac> Failed to dot11 send association response. Encoding of assoc response failed for client reason code: 14.

[dot11] [18950]: (note): MAC: <client-mac> Association success. AID 1, Roaming = False, WGB =
False, 11r = False, 11w = False AID list: 0x1| 0x0| 0x0| 0x0

[client-orch-state] [18950]: (note): MAC: <client-mac> Client state transition: S\_CO\_ASSOCIATING -> S\_CO\_L2\_AUTH\_IN\_PROGRESS

[client-auth] [18950]: (note): MAC: <client-mac> ADD MOBILE sent. Client state flags: 0x71 BSSID: MAC: 00b0.el87.cfc0 capwap IFID: 0x90000012

[client-auth] [18950]: (note): MAC: <client-mac> L2 Authentication initiated. method DOT1X, Policy VLAN 1119,AAA override = 0 , NAC = 0

[ewlc-infra-evq] [18950]: (note): Authentication Success. Resolved Policy bitmap:11 for client <client-mac>

[client-orch-sm] [18950]: (note): MAC: <client-mac> Mobility discovery triggered. Client mode: Local

[client-orch-state] [18950]: (note): MAC: <client-mac> Client state transition: S\_CO\_L2\_AUTH\_IN\_PROGRESS -> S\_CO\_MOBILITY\_DISCOVERY\_IN\_PROGRESS

[mm-client] [18950]: (note): MAC: <client-mac> Mobility Successful. Roam Type None, Sub Roam Type MM\_SUB\_ROAM\_TYPE\_NONE, Previous BSSID MAC: 0000.0000.0000 Client IFID: 0xa0000003, Client Role: Local PoA: 0x90000012 PoP: 0x0

[client-auth] [18950]: (note): MAC: <client-mac> ADD MOBILE sent. Client state flags: 0x72 BSSID: MAC: 00b0.e187.cfc0 capwap IFID: 0x90000012

[client-orch-state] [18950]: (note): MAC: <client-mac> Client state transition: S\_CO\_MOBILITY\_DISCOVERY\_IN\_PROGRESS -> S\_CO\_DPATH\_PLUMB\_IN\_PROGRESS

[dot11] [18950]: (note): MAC: <client-mac> Client datapath entry params ssid:test\_rlan,slot\_id:2 bssid ifid: 0x0, radio\_ifid: 0x90000006, wlan\_ifid: 0xf0404001

[dpath\_svc] [18950]: (note): MAC: <client-mac> Client datapath entry created for ifid 0xa0000003

[client-orch-state] [18950]: (note): MAC: <client-mac> Client state transition: S\_CO\_DPATH\_PLUMB\_IN\_PROGRESS -> S\_CO\_IP\_LEARN\_IN\_PROGRESS

[client-iplearn] [18950]: (note): MAC: <client-mac> Client IP learn successful. Method: DHCP IP: <Cliet-IP>

[apmgr-db] [18950]: (ERR): 00b0.e187.cfc0 Get ATF policy name from WLAN profile:: Failed to get wlan profile. Searched wlan profile test\_rlan

[apmgr-db] [18950]: (ERR): 00b0.e187.cfc0 Failed to get ATF policy name

[apmgr-bssid] [18950]: (ERR): 00b0.e187.cfc0 Failed to get ATF policy name from WLAN profile name: No such file or directory

[client-orch-sm] [18950]: (ERR): Failed to get client ATF policy name: No such file or directory

[client-orch-state] [18950]: (note): MAC: <client-mac> Client state transition: S\_CO\_IP\_LEARN\_IN\_PROGRESS -> S\_CO\_RUN